## Screening Form: System Setup

Once roster files have been imported, create the Test Event. Test Assignments are then created within the Test Event. After the Test Event and Test Assignments have been made, test administrators can create Test Sessions.

| Create Test Event                                                                                                    | Create Test Event                                                                                                    |
|----------------------------------------------------------------------------------------------------|----------------------------------------------------------------------------------------------------|
| <text></text>                                                                                                    | <ul> <li>1.Test Event Name: Enter a name that<br/>will help you identify the test event, i.e.,<br/>Test Year/Test</li> <li>Season/Test Family or Name (Ex: 2022<br/>Fall CogAT Screening). The name must<br/>be unique.</li> <li>2.Test Event Assessment Type:<br/>Select Screening Form</li> <li>3.Test Event Participant List: Select<br/>the district name. Do not drill down to a<br/>specific school or class.</li> </ul> |
| Ter Lunes                                                                                                    | <b>4.Test Event Roster:</b> Select the roster to associate with the test event.                                                                                                    |
| Overview Administration ~ Produring/Blanning ~ Reports Administration ~<br>Administration ~<br>TEST EVENTS OVERVIEW Code Java Test Feet |                                                                                                    |

#### Score & Reporting Details

**5.Test Event Date:** Use the midpoint of the testing window as the Test Event Date. Testing can begin 30 days prior to this date and can continue testing 30 days after the Test Event Date. a.Normative Year: Most current normative data is 2017.

b.Normative Period: The normative year and normative period are automatically populated based on what is entered as the Test Event date.

6.Achievement Scores: Leave default selection.

7.Ability Scores: Compare a student to other students within your district.

(For example, how did David in School A perform on the assessment compared to Michael in School A or Jacob in School B). *National comparisons are the primary scores provided*.

**8.Suppress Program Labels:** Select "Suppress Program Indications from Class Reports" if sensitive student information, such as Free and Reduced Lunch, Special Education, etc., should not be displayed.

**9.Teacher reports.** This information appears only if included in the roster file when submitted.

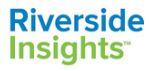

## **CogAT**<sup>®</sup> Screening Form: System Setup

#### **Online Testing Details**

10. Allow or disallow Draw Screen
Students will see the draw screen after
logging in successfully and after
completion of each subtest
11. Allow Audio Test Administration:
Allow provides the option for Test
Sessions to be created as
"Proctor-Led" when the Proctor reads
the directions, OR "Audio" where
students hear directions through
headphones.
12. Click Save.

#### **Create Assignments**

- After the saving the Test Event details, click the blue Assignments tab in the right hand corner and Create/Edit Assignments.
- Click Online Testing for the Administration Mode.
- Click Online Testing for the Administration Mode.

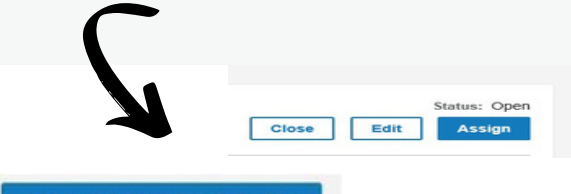

Create/Edit Assignment

#### MODE

**Online Testing** 

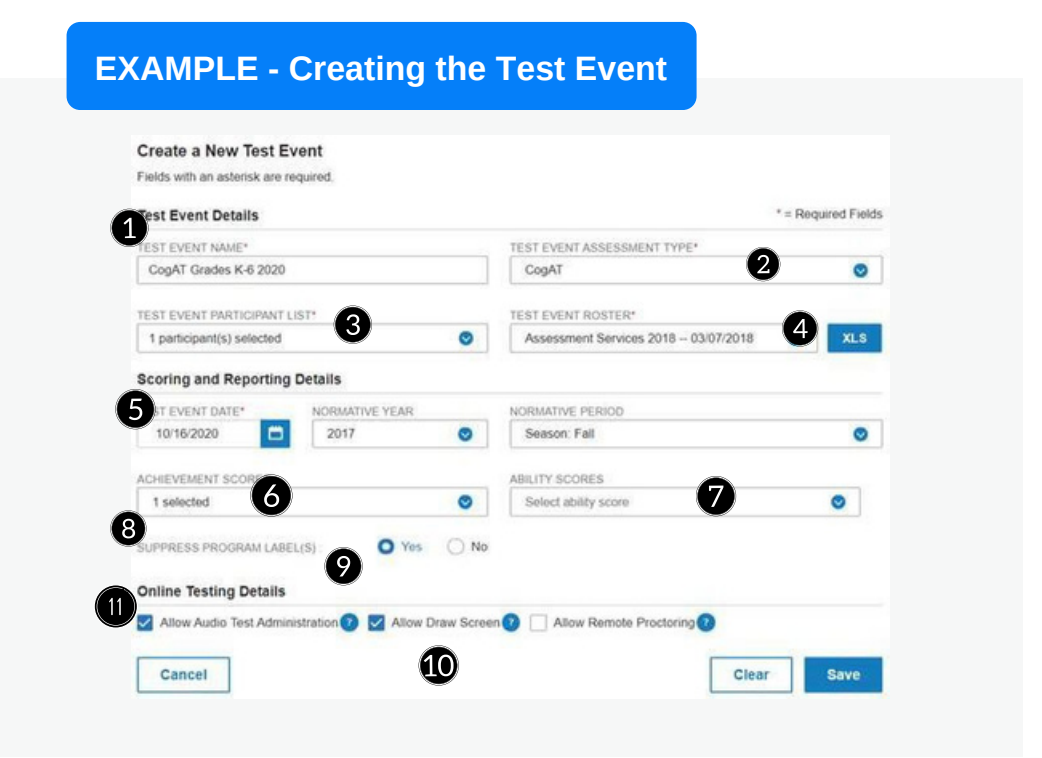

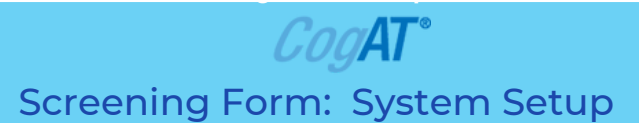

**Creating Test Assignments** 

Choose the **Test Group for each grade,** and the **Level** and **Battery** will default to the recommended levels for those grades participating in this test window. Click Save.

| EST EVENT  |                        | LOCATION |          |   |            | MODE       |    |  |   |       |
|------------|------------------------|----------|----------|---|------------|------------|----|--|---|-------|
| Spring 202 | 1 CogAT Screening      | Мари     | 150      |   | • •        | sine Testi | ng |  | • |       |
| Grade      | Test Group             | Level    |          |   | Battery    | Actions    |    |  |   |       |
| Grade K    | Select test group      | ٥        |          | 0 |            | 0          |    |  |   | Clear |
| Grade 1    | Select test group      | ۰        |          | 0 |            | 0          |    |  |   | Clear |
| Grade 2    | CogAT Screening Form 7 | ٥        | Level 8  | ۰ | 3 selected | ۰          |    |  |   | Clear |
| Grade 3    | Select test group      | ۰        |          | 0 |            | 0          |    |  |   | Ciear |
| Grade 4    | Select test group      | ۰        |          | 0 |            | 0          |    |  |   | Clear |
| Grade 5    | CogAT Screening Form 7 | 0        | Level 11 | ۰ | 3 selected | ۰          |    |  |   | Clear |
| Grade 6    | Select test group      | ۰        |          | 0 |            | 0          |    |  |   | Clear |
| Grade 7    | Select test group      | ۰        |          | 0 |            | 0          |    |  |   | Clear |
| Grade 5    | Select test group      | ۰        |          | 0 |            | 0          |    |  |   | Clear |
| Grade 10   | Select test group      | ٥        |          | 0 |            | 0          |    |  |   | Clear |
| Grade 12   | Select test group      | 0        |          | 0 |            | 0          |    |  |   | Clear |

If administering the Post Screener:

- 1. Close the Test Event for the Screening Test
- 2.Create a Test Event for the Post Screener. The date for the Post
- Screener MUST fall within 30 days of the Screening Form test event.
- 3.Create Test Assignments for the Post Screener.

6 - Six

|   |                                 |                 |                                           |                                              |                            | _                      |                             |                        |                    |                                       |                     |
|---|---------------------------------|-----------------|-------------------------------------------|----------------------------------------------|----------------------------|------------------------|-----------------------------|------------------------|--------------------|---------------------------------------|---------------------|
|   |                                 |                 |                                           |                                              |                            |                        |                             |                        |                    |                                       |                     |
|   |                                 |                 |                                           |                                              |                            |                        |                             |                        |                    |                                       |                     |
|   |                                 |                 |                                           |                                              |                            |                        |                             |                        |                    |                                       |                     |
|   |                                 |                 |                                           |                                              | Consta a bisor Tota France |                        |                             |                        |                    | _                                     |                     |
|   | TEST EVENT                      |                 |                                           |                                              | Credia a New Test Event    |                        |                             |                        |                    |                                       |                     |
|   | Spring 2021 CogAT Scree         | ning            | Status: Og                                | Complete Tasks                               |                            |                        |                             |                        |                    |                                       |                     |
| ļ | View and manage your test event |                 | Edit Assign                               | Add a student to the<br>Proctor an online to | roster<br>it session       |                        |                             |                        | ú                  |                                       |                     |
|   | Total France Darks To           |                 |                                           | Manage scanning s<br>Close this test even    | essions                    |                        |                             |                        |                    |                                       |                     |
|   | Name                            | Assessment Type | Roster                                    | View status and ch                           | inge log                   |                        | Create a New Test E         | vent                   |                    |                                       |                     |
|   | Spring 2021 CogAT Screening     | CogAT           | Assessment Services 2018 - 03/07/2018 XLS | Delete this test eve                         | ¢                          |                        | Fields with an asterisk are | required.              |                    |                                       |                     |
|   |                                 |                 |                                           |                                              |                            |                        | Test Event Details          |                        |                    |                                       | * = Required Fields |
|   |                                 |                 |                                           |                                              |                            |                        | TEST EVENT NAME*            |                        |                    | TEST EVENT ASSESSMENT TYPE*           |                     |
|   |                                 |                 |                                           |                                              |                            |                        | CogAT Screening Spring      | 2021                   |                    | CogAT                                 | ۲                   |
|   |                                 |                 |                                           |                                              |                            | TEST EVENT DIGTICIDANT | LIST                        |                        | TEST EVENT DOSTED* |                                       |                     |
|   |                                 | S               |                                           |                                              |                            |                        | 1 participant(s) selected   |                        | ۲                  | Assessment Services 2018 - 03/07/2018 | O XLS               |
|   |                                 |                 |                                           |                                              |                            |                        | Scoring and Reporting       | Details                |                    |                                       |                     |
|   |                                 |                 |                                           |                                              |                            |                        | TEST EVENT DATE*            | NORMATIVE YEAR         |                    | NORMATIVE PERIOD                      |                     |
|   | Grade                           | Test G          | roup                                      |                                              |                            |                        | 06/07/2021                  | 2017                   | ٥                  | Season: Spring                        | ۲                   |
|   | K - Kindergarten                | Select          | Test Group                                | •                                            |                            |                        | ACHEVEMENT SCORES           |                        |                    | ABILITY SCORES                        |                     |
|   | 1 - One                         | Select          | Test Group                                | •                                            |                            |                        | 1 selected                  |                        | ٥                  | 2 selected                            | ٥                   |
|   |                                 |                 |                                           |                                              |                            |                        | SUPPRESS PROGRAM LA         | BELISI: O Yes          | O No               |                                       |                     |
|   | 2 - Two                         | CogA            | Post-Screener Form 7                      | •                                            |                            |                        |                             |                        | 0.11               |                                       |                     |
|   | 1. Three                        | Relact          | Tart Group                                |                                              |                            |                        | Online Testing Details      |                        |                    |                                       |                     |
|   | A . Faur                        | Select          | Test Group                                |                                              |                            |                        | Allow Audio Test Admi       | nistration 😨 🗹 Allow D | Maw Scree          | n 🕐 📋 Allow Remote Proctoring 🔮       |                     |
|   | 4.1.991                         | Select          | rescoroup                                 | •                                            |                            |                        | Cancel                      |                        |                    | Clear                                 | Save                |
|   | 5 - Five                        | CogA            | Post-Screener Form 7                      | •                                            |                            |                        |                             |                        |                    |                                       |                     |

## CoaAT Screening Form: System Setup

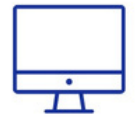

0000

DATA

# DISTRICT

## DataManager

#### Verify Licenses and Attend Courses **Riverside Training Academy**

2 MONTHS BEFORE TESTING

Check enrollment and licenses needed for year. Attend

- Live Webinars or Multi-Part Videos On-Demand Rostering for Online Testing
- Setting Up a Test Window
- · Administering the Test

#### Unload Rosters and Check Tech MONTH BEFORE TESTING

- Refer to Webinar Handouts and Remember
- Check your locations 1st (no changes in campuses = no new location file upload)
   Processing takes 3-5 business days
- Rosters must be loaded to create window
  Verify with Tech Team student devices
- are prepared and system check is done

#### Create Test Event/Window and Make Test Assignments

#### MONTH BEFORE TESTING

Refer to Webinar Handouts and Remember

- Use largest possible entity = district
- · Test Date = midpoint of your test window
- Test Event is Open once saved
  System takes you to Test Assignments
- Assign all grade levels in the Test Event

#### **Create Testing and Training Schedule Riverside Training Academy**

#### ONE WEEK PRIOR TO TESTING

- Use Handouts from Webinars and Remember
- Create a Training Schedule for all Proctors
  Set District Guidelines for Test Sessions (naming conventions, audio-led, schedule)
- Have Proctors or Coordinators Create Sessions

#### **Plan for Special Circumstances**

ONE WEEK PRIOR TO TESTING

Use District Data and Processes and Verify: Everyone trained and sessions made?
All students have access to headphones or

- earbuds? Do all student devices have the app or browser?
  - Are small group or individual sessions planned for students who need accommodations?

### **TEST EVENT DETAILS**

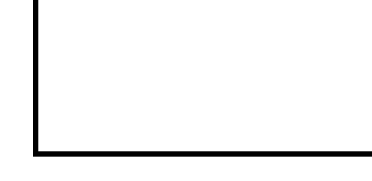

### NOTES:

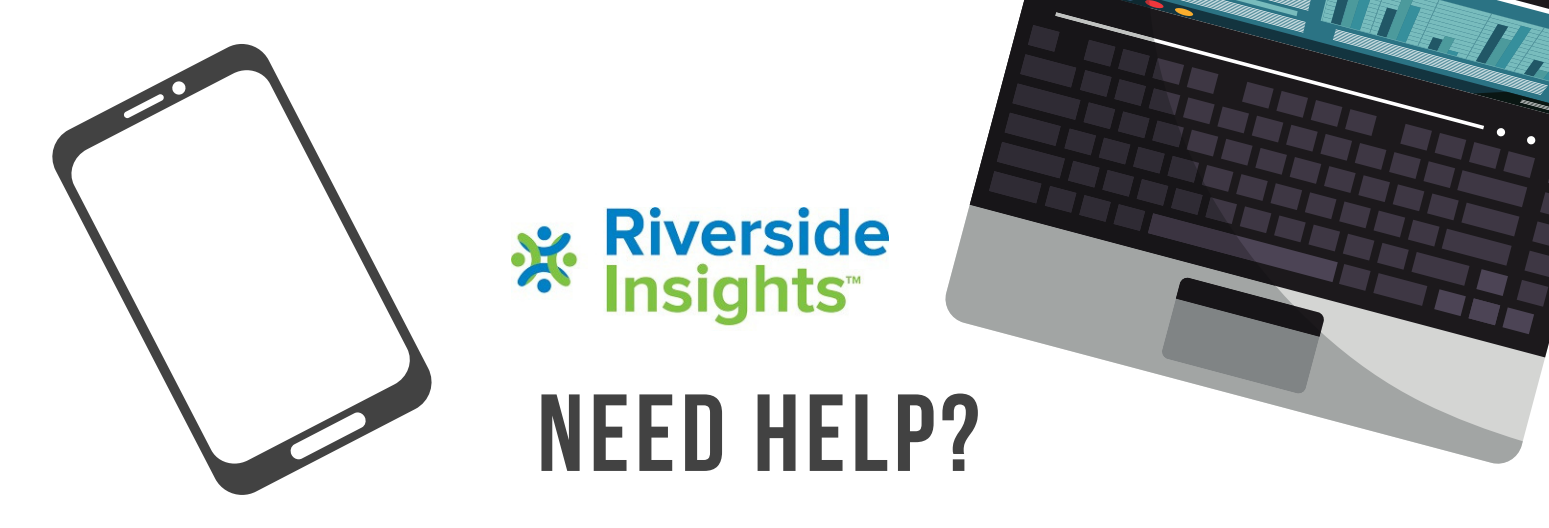

Visit Riverside Training Academy for On-Demand training videos and answers to Common Questions at the bottom of the webpage: https://riversideinsights.com/rta-home

**Speak with a Specialist -** Schedule a 15-minute, one-on-one meeting for assistance and answers to questions by copying this link and using the calendar to schedule time:

https://meetings.hubspot.com/professionallearning1/speak-with-ariverside-assessment-specialist-datamanager

## Explore the Resources in DataManager:

- Digital Resources: eLearning site view short video clips
- Online Help: Click "Help" in upper left of screen to access online help documents
- User Guides: User Guides and Online Directions for Administration are available in the Digital Resource Library (Overview)

## Contact Riverside DataManager Support for Technical Issues, System Errors, Missing Scores:

Phone: 877-246-8337 Email: help@riversidedatamanager.com Hours: Monday-Friday 6:00 A.M. to 8:00 P.M. Central Time

## THANK YOU FOR CHOOSING RIVERSIDE INSIGHTS!

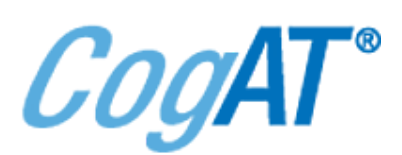

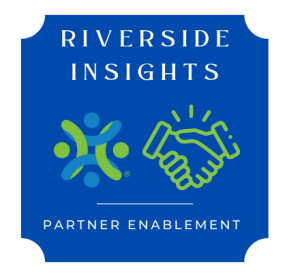

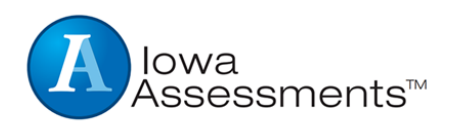

©2022 Riverside Assessments, LLC